### "ഭരണഭാഷ – മാതൃഭാഷ" **വ്യാവസായിക പരിശീലന വകപ്പ്** (കേരള സംസ്ഥാനം)

ട്രെയിനിംഗ് ഡയറക്ടറേറ്റ്, ലേബർ കോംപ്ലക്സ്, വികാസ് ഭവൻ. പി.ഒ, തിരുവനന്തപുരം.

നമ്പർ: **DT/488/2022–A2** 

തീയതി: **13.06.2023** 

### <u>വിജ്ഞാപനം</u>

- **വിഷയം:** വ്യാവസായിക പരിശീലന വക്ടപ്പ് ടെയിനിംഗ് ഡയറക്ടറേറ്റ് ജീവനക്കാര്യം ഓൺലൈൻ ജനറൽ ട്രാൻസ്പർ 2023 – അപേക്ഷകൾ സമർപ്പിക്കുന്നതിന് വേണ്ടി വിശദാംശങ്ങൾ പുറപ്പെട്ടവിക്കുന്നത് – സംബന്ധിച്ച്.
- **പരാമർശം**:- 1) സർക്കാർ ഉത്തരവ് (പി) നമ്പർ. 03/2017/ഉ.ഭ.പ.വ., തീയതി: 25.02.2017 2) സർക്കാർ ഉത്തരവ് (സാധാ) നമ്പർ. 842/2022/തൊഴിൽ, തീയതി: 16.07.2022 3) സർക്കാർ ഉത്തരവ് (സാധാ) നമ്പർ. 326/2023/തൊഴിൽ, തീയതി: 17.03.2023

പരാമർശം (1) ഉത്തരവ് അനുസരിച്ച് വ്യാവസായിക പരിശീലന വകുപ്പിലെ ചുവടെപ്പറയുന്ന കേഡറ്റകളിലെ ജനറൽ ട്രാൻസ്ഫർ 2023–ന് സ്പാർക്ക് മുഖേന ഓൺലൈൻ സമ്പ്രദായത്തിൽ കൂടി അപേക്ഷകൾ ക്ഷണിക്കുന്നം.

## 1. <u>ട്രാൻസ്റ്റർ നടപടികളടെ സമയക്രമം</u>

| ജീവനക്കാർ ഓൺലൈൻ മുഖേന അപേക്ഷകൾ                    | 14.06.2023 മുതൽ 21.06.2023 |
|---------------------------------------------------|----------------------------|
| സ്ഥാപന മേധാവികൾക്ക് സമർപ്പിക്കേണ്ട തീയതി          | വൈകുന്നേരം 5 മണി വരെ       |
| സ്ഥാപന മേധാവികൾ അപേക്ഷകൾ വക്കപ്പ് മേധാവിയുടെ      | 14.06.2023 മുതൽ 22.06.2023 |
| കാര്യാലയത്തിൽ ഓൺലൈനായി സമർപ്പിക്കേണ്ട തീയതി       | വൈകുന്നേരം 5 മണി വരെ       |
| കരട് പട്ടിക പ്രസിദ്ധീകരിക്കുന്ന തീയതി             | 29.06.2023                 |
| കരടിന്മേൽ സ്ഥാപന മേധാവികൾക്ക് മുമ്പാകെ            | 04.07.2023                 |
| അപ്പീൽ സമർപ്പിക്കേണ്ട അവസാന തീയതി                 |                            |
| സ്ഥാപന മേധാവികൾക്ക് മുമ്പാകെ ലഭിച്ച അപ്പീലുകൾ     | 05.07.2023                 |
| വകുപ്പ് മേധാവിക്ക് സമർപ്പിക്കേണ്ട അവസാന തീയതി     |                            |
| അന്തിമ പട്ടിക / ഉത്തരവ് പ്രസിദ്ധീകരിക്കുന്ന തീയതി | 10.07.2023                 |

### 2. <u>അപേക്ഷകൾ ക്ഷണിക്കുന്ന കേഡറ്റകൾ</u>

| SL. No. | Cadre Code | Cadre Name                      |  |  |
|---------|------------|---------------------------------|--|--|
| 1       | 1006       | Assistant Hostel Superintendent |  |  |
| 2       | 1008       | Clerk                           |  |  |
| 3       | 1009       | Clerk Typist                    |  |  |
| 4       | 1010       | Confidential Assistant Grade II |  |  |
| 5       | 1014       | Dresser                         |  |  |
| 6       | 1015       | Driver Grade II (LDV)           |  |  |
| 7       | 1017       | Full Time Sweeper               |  |  |
| 8       | 1018       | Group Instructor                |  |  |
| 9       | 1020       | Head Clerk                      |  |  |
| 10      | 1021       | Inspector of Training           |  |  |

| 11 | 1026 | Junior Superintendent                                          |
|----|------|----------------------------------------------------------------|
| 12 | 1027 | LD Store Keeper                                                |
| 13 | 1028 | LD Typist                                                      |
| 14 | 1030 | Office Attendant                                               |
| 15 | 1033 | Principal Class I                                              |
| 16 | 1034 | Principal Class II                                             |
| 17 | 1036 | Senior Superintendent                                          |
| 18 | 1038 | Store Attender                                                 |
| 19 | 1040 | UD Store Keeper                                                |
| 20 | 1041 | Watchman                                                       |
| 21 | 5009 | Junior Instructor (Arithmetic Cum Drawing)                     |
| 22 | 5078 | Workshop Attender (Draughtsman Civil)                          |
| 23 | 5079 | Workshop Attender (Electrician)                                |
| 24 | 5081 | Workshop Attender (Tool & Die Maker)                           |
| 25 | 5083 | Workshop Attender (Carpenter)                                  |
| 26 | 5084 | Workshop Attender (Computer Operator & Programming Assistant)  |
| 27 | 5085 | Workshop Attender (Electronics Mechanic)                       |
| 28 | 5086 | Workshop Attender (Fitter)                                     |
| 29 | 5089 | Workshop Attender (Machinist)                                  |
| 30 | 5090 | Workshop Attender (Mechanic Consumer Electronic Appliances)    |
| 31 | 5091 | Workshop Attender (Mechanic Diesel)                            |
| 32 | 5092 | Workshop Attender (Mechanic Motor Vehicle)                     |
| 33 | 5093 | Workshop Attender (Plumber)                                    |
| 34 | 5094 | Workshop Attender (Refrigeration & Air Conditioner Technician) |
| 35 | 5096 | Workshop Attender (Surveyor)                                   |
| 36 | 5097 | Workshop Attender (Technician Power Electronics Systems)       |
| 37 | 5098 | Workshop Attender (Turner)                                     |
| 38 | 5099 | Workshop Attender (Welder)                                     |
| 39 | 5100 | Workshop Attender (Computer HardWare & Network Maintenance)    |
| 40 | 5101 | Workshop Attender (Desktop Publishing Operator)                |
| 41 | 5102 | Workshop Attender (Wireman)                                    |

# 3. <u>മേൽ കേഡറ്റകളിലെ തറന്ന ഒഴിവ്വകൾ</u>

| SL.<br>No. | District   | institute       | Cadre Name | No. of<br>Open<br>Vacancy | Remarks |
|------------|------------|-----------------|------------|---------------------------|---------|
| 1          | Ernakulam  | ITI Kalamassery | AHS        | 1                         |         |
| 5          | Kannur     | ITI Kannur      | AHS        | 1                         |         |
| 3          | Kollam     | ITI Kollam      | AHS        | 1                         | · .     |
| 4          | Kottayam   | ITI Ettumanoor  | AHS        | 1                         |         |
| 5          | Malappuram | ITI Areacode    | AHS        | 1                         |         |
| 6          | Palakkad   | ITI Attappady   | AHS        | 1                         |         |

2

| 7  |                            | ITI Malampuzha          | AHS                       | 1 |                                                                     |
|----|----------------------------|-------------------------|---------------------------|---|---------------------------------------------------------------------|
| 8  | Pathanamthitta             | ITI Chenneerkara        | AHS                       | 1 |                                                                     |
| 9  | Thirusopopthopurom         | ITI Chackai             | AHS                       | 1 |                                                                     |
| 10 | - tilliuvaitaitu laputaiti | ITI (w) Kazhakuttom     | AHS                       | 1 |                                                                     |
| 11 | Thrissur                   | ITI Chalakudy           | AHS                       | 1 |                                                                     |
| 12 | Aloppumbo                  | ITI Chengannur          | Clerk                     | 2 |                                                                     |
| 13 |                            | ITI (w) Chengannur      | Clerk                     | 1 |                                                                     |
| 14 | Eranakulam                 | ITI Vengoor             | Clerk                     | 1 | Reported to PSC                                                     |
| 15 | ldukki                     | ITI Kattappana          | Clerk                     | 1 |                                                                     |
| 16 |                            | ITI Peringome           | Clerk                     | 1 | Reported to PSC                                                     |
| 17 | Kannur                     | ITI Kannur              | Clerk                     | 1 | Appointment<br>Order Issued as<br>per Rule. 8 of<br>KS&SSRs Part-II |
| 18 | Kasaragode                 | ITI Kuttikkol           | Clerk                     | 1 | Reported to PSC                                                     |
| 19 |                            | ITI Kodombelur          | Clerk                     | 1 | Reported to PSC                                                     |
| 20 |                            | ITI Poruvazhy           | Clerk                     | 1 |                                                                     |
| 21 | Kollam                     | ITI Chandanathope       | Clerk                     | 1 |                                                                     |
| 22 |                            | ITI Chathannoor         | Clerk                     | 1 |                                                                     |
| 23 | Kozhikode                  | ITI Kozhikode           | Clerk                     | 1 |                                                                     |
| 24 | Koznikode                  | ITI Chathamanglam       | Clerk                     | 1 |                                                                     |
| 25 |                            | ITI Puzhakkattiri       | Clerk                     | 1 | Reported to PSC                                                     |
| 26 | Malappuram                 | ITI Cheriyamundom       | Clerk                     | 1 | Reported to PSC                                                     |
| 27 |                            | ITI Maranchery          | Clerk                     | 1 |                                                                     |
| 28 | -Palakkad                  | ITI Malampuzha          | Clerk                     | 1 | Reported to PSC                                                     |
| 29 |                            | ITI Attappady           | Clerk                     | 1 | Reported to PSC                                                     |
| 30 | Thiruvananthapuram         | Directorate of Training | Clerk                     | 4 | Reported to PSC<br>(2 Nos.)<br>One Vacancy on<br>a Deputation Post  |
| 31 | _                          | ITI Mala                | Clerk                     | 1 | Reported to PSC                                                     |
| 32 | Thrissur                   | ITI Chalakkudy          | Clerk                     | 2 | Reported to PSC<br>(1 No.)                                          |
| 33 |                            | ITI (w) Chalakkudy      | Clerk                     | 1 | Reported to PSC                                                     |
| 34 | Kollam                     | RIC Kollam              | Clerk Typist              | 1 | Reported to PSC                                                     |
| 35 | Kannur                     | RDT Kannur              | Confidential Asst. Gr. II | 1 |                                                                     |
| 36 | Thiruvananthapuram         | Directorate of Training | Confidential Asst. Gr. II | 2 | Reported to PSC                                                     |
| 37 | Alappuzha                  | ITI Chengannur          | Dresser                   | 1 |                                                                     |
| 38 | ldukki                     | ITI Kattappana          | Dresser                   | 1 |                                                                     |
| 39 | Kollam                     | ITI Kollam              | Dresser                   | 1 |                                                                     |
| 40 | Thiruvananthapuram         | ITI Dhanuvachapuram     | Driver Grade II (LDV)     | 1 |                                                                     |
| 41 | Thrissur                   | ITI Chalakkudy          | Driver Grade II (LDV)     | 1 |                                                                     |
| 42 | Ernakulam                  | ITI Kalamassery         | Full Time Sweeper         | 2 | Reported to                                                         |
| 43 | Kottayam                   | ITI Ettumanoor          | Full Time Sweeper         | 1 | Collectorate                                                        |
| 44 |                            | ITI Peruva              | Full Time Sweeper         | 1 |                                                                     |

| 45 |                          | ITI Pallickathode       | Full Time Sweeper     | 1 | Reported to                                |
|----|--------------------------|-------------------------|-----------------------|---|--------------------------------------------|
| 46 | Kazbikada                | ITI Kozhikode           | Full Time Sweeper     | 1 | Collectorate                               |
| 47 | KUZHIKUGE                | ITI Valayam             | Full Time Sweeper     | 1 |                                            |
| 48 |                          | ITI Areacode            | Full Time Sweeper     | 2 | Described to                               |
| 49 | Malappuram               | ITI Maranchery          | Full Time Sweeper     | 1 | Collectorate                               |
| 50 |                          | ITI Puzhakkattiri       | Full Time Sweeper     | 1 |                                            |
| 51 | Palakkad                 | ITI Malampuzha          | Full Time Sweeper     | 2 | Reported to<br>Collectorate<br>(1 No.)     |
| 52 | This was sold as a more  | ITI Chackai             | Full Time Sweeper     | 1 | Reported to                                |
| 53 | i mil uvanaminapul am    | ITI Dhanuvachapuram     | Full Time Sweeper     | 3 | Collectorate                               |
| 54 | Kannur                   | ITI Kannur              | Group Instructor      | 1 |                                            |
| 55 |                          | ITI Kollam              | Group Instructor      | 1 |                                            |
| 56 | Kollam                   | ITI Chathannoor         | Group Instructor      | 1 |                                            |
| 57 |                          | ITI (w) Kollam          | Group Instructor      | 1 |                                            |
| 58 | Kottayam                 | ITI Ettumanoor          | Group Instructor      | 1 |                                            |
| 59 | Kozhikode                | ITI Valayam             | Group Instructor      | 1 |                                            |
| 60 | Pathanamthitta           | ITI Chenneerkara        | Group Instructor      | 1 |                                            |
| 61 |                          | ITI Dhanuvachapuram     | Group Instructor      | 1 |                                            |
| 62 | -                        | ITI Chackai             | Group Instructor      | 1 |                                            |
| 63 | - Ihiruvananthapuram<br> | ITI (w) Kazhakuttom     | Group Instructor      | 1 |                                            |
| 64 |                          | ITI (w) Parassala       | Group Instructor      | 1 |                                            |
| 65 |                          | ITI Eriyad              | Group Instructor      | 1 |                                            |
| 66 | - Infissur               | ITI Desamangalam        | Group Instructor      | 1 |                                            |
| 67 | Kozhikode                | RIC Kozhikode           | Inspector of Training | 1 |                                            |
| 68 | Kannur                   | ITI Peravoor            | Junior SuperIntendent | 1 |                                            |
| 69 | Ernakulam                | ITI Maneed              | LD Store Keeper       | 1 |                                            |
| 70 | Kannur                   | ITI Pannyannore         | LD Store Keeper       | 1 |                                            |
| 71 | Kollam                   | ITI Thevalakkara        | LD Store Keeper       | 1 |                                            |
| 72 |                          | ITI Aryanad             | LD Store Keeper       | 1 |                                            |
| 73 | - i niruvanantnapuram    | ITI (w) Kazhakuttom     | LD Store Keeper       | 1 |                                            |
| 74 | Kannur                   | ITI Pinarayi            | LD Typist             | 1 |                                            |
| 75 | Thiruvananthapuram       | Directorate of Training | LD Typist             | 2 | @ Likely to<br>Re-join after<br>Deputation |
| 76 |                          | ITI Chackai             | LD Typist             | 1 | Reported to PS                             |
| 77 | Alappuzha                | ITI Chengannur          | Office Attendant      | 1 |                                            |
| 78 | ldukki                   | ITI Kattappana          | Office Attendant      | 1 |                                            |
| 79 | Kollam                   | ITI Elamad              | Office Attendant      | 1 |                                            |
| 80 | Kottayam                 | ITI Ettumanoor          | Office Attendant      | 1 |                                            |
| 81 | Thiruvananthapuram       | ITI Dhanuvachapuram     | Office Attendant      | 3 | Reported to PS                             |
| 82 | Ernakulam                | AVTS Kalamassery        | Principal Class-I     | 1 |                                            |
| 83 | Kattayam                 | ITI Ettumanoor          | Principal Class-I     | 1 |                                            |
| 84 | - nottayam               | ITI Pallickathode       | Principal Class-I     | 1 |                                            |

| 85             | Malappuram         | ITI Areacode        | Principal Class-I     | 1 |                                                                  |
|----------------|--------------------|---------------------|-----------------------|---|------------------------------------------------------------------|
| 86             | Thiruvananthapuram | ITI Dhanuvachapuram | Principal Class-I     | 1 |                                                                  |
| 87             | Thricour           | ITI Chalakudy       | Principal Class-I     | 1 |                                                                  |
| 88             | 11115501           | ITI Mala            | Principal Class-I     | 1 |                                                                  |
| 8 <del>9</del> | Alappuzha          | RIC Alappuzha       | Principal Class-II    | 1 |                                                                  |
| 90             | Ernokulom          | ITI Kalamassery     | Principal Class-II    | 1 |                                                                  |
| 91             |                    | ITI Thuravoor       | Principal Class-II    | 1 |                                                                  |
| 92             | ldukki             | ITI Kanjikuzhy      | Principal Class-II    | 1 |                                                                  |
| 93             | Koppur             | ITI (w) Kannur      | Principal Class-II    | 1 |                                                                  |
| 94             |                    | ITI Padiyoor        | Principal Class-II    | 1 |                                                                  |
| 95             |                    | ITI Mayyanad        | Principal Class-II    | 1 |                                                                  |
| 96             |                    | ITI (w) Kollam      | Principal Class-II    | 1 |                                                                  |
| 97             | Kollam             | RIC Kollam          | Principal Class-II    | 1 | @ Vacancy<br>Reserved as per<br>Para. 11 of ref. 1 <sup>st</sup> |
| 98             | Kottavam           | ITI Thiruvarppu     | Principal Class-II    | 1 |                                                                  |
| 99             | -Kuttayam          | RIC Kottayam        | Principal Class-II    | 1 |                                                                  |
| 100            |                    | ITI (w) Kozhikode   | Principal Class-II    | 1 |                                                                  |
| 101            | -                  | ITI Beypore         | Principal Class-II    | 1 |                                                                  |
| 102            | Kozhikode          | ITI Maniyoor        | Principal Class-II    | 1 |                                                                  |
| 103            |                    | ITI Perambra        | Principal Class-II    | 1 |                                                                  |
| 104            |                    | RIC Kozhikode       | Principal Class-II    | 1 |                                                                  |
| 105            | Malappuram         | ITI Nilambur        | Principal Class-II    | 1 |                                                                  |
| 106            | Palakkad           | RIC Palakkad        | Principal Class-II    | 1 |                                                                  |
| 107            | Thiruwananthanuram | ITI Dhanuvachapuram | Principal Class–II    | 1 |                                                                  |
| 108            | Thi avanan napuran | ITI Aryanad         | Principal Class-II    | 1 |                                                                  |
| 109            | Kannur             | ITI Kannur          | Senior Superintendent | 1 |                                                                  |
| 110            | Kasaragode         | ITI Kayyur          | Senior Superintendent | 1 |                                                                  |
| 111            | Malappuram         | ITI Areacode        | Senior Superintendent | 1 |                                                                  |
| 112            | ldukki             | ITI Kattappana      | Store Attender        | 1 |                                                                  |
| 113            | Kollam             | ITI Kollam          | Store Attender        | 1 |                                                                  |
| 114            | Malappuram         | ITI Areacode        | Store Attender        | 1 |                                                                  |
| 115            | Kozhikode          | ITI (w) Kozhikode   | UD Store Keeper       | 1 |                                                                  |
| 116            | Malappuram         | ITI Areacode        | UD Store Keeper       | 1 |                                                                  |
| 117            | Thiruvananthapuram | ITI Attingal        | UD Store Keeper       | 1 |                                                                  |
| 118            | Thrissur           | ITI Mala            | UD Store Keeper       | 1 |                                                                  |
| 119            | Alappuzha          | ITI Chengannur      | Watchman              | 1 |                                                                  |
| 120            | Ernakulam          | ITI Kalamassery     | Watchman              | 1 |                                                                  |
| 121            | Kasaragod          | ITI Kayyur          | Watchman              | 1 | Reported to PSC                                                  |
| 122            | Kollam             | ITI Kollam          | Watchman              | 1 |                                                                  |
| 123            | Malappuram         | ITI Areacode        | Watchman              | 1 |                                                                  |
| 124            | Thriceur           | ITI Chalakkudy      | Watchman              | 1 | Reported to PSC                                                  |
| 125            | 11115501           | ITI Mala            | Watchman              | 1 | Reported to PSC                                                  |

| 126 | Alappuzha          | ITI (w) Chengannur  | Juunior Instructor (ACD) | 1 |                                                              |
|-----|--------------------|---------------------|--------------------------|---|--------------------------------------------------------------|
| 127 |                    | ITI Chithirapuram   | Juunior Instructor (ACD) | 1 |                                                              |
| 128 | ldukki             | ITI Kattappana      | Juunior Instructor (ACD) | 2 |                                                              |
| 129 |                    | ITI Rajakkad        | Juunior Instructor (ACD) | 1 |                                                              |
| 130 | Kollam             | ITI (w) Kollam      | Juunior Instructor (ACD) | 1 |                                                              |
| 131 | Kattayom           | ITI Ettumanoor      | Juunior Instructor (ACD) | 1 |                                                              |
| 132 | Kottayam           | ITI Pallickathode   | Juunior Instructor (ACD) | 5 |                                                              |
| 133 | Polokkad           | ITI Attappady       | Juunior Instructor (ACD) | 2 |                                                              |
| 134 | Falakkau           | ITI Malampuzha      | Juunior Instructor (ACD) | 1 |                                                              |
| 135 | Dathanamthitta     | ITI Chenneerkkara   | Juunior Instructor (ACD) | 1 |                                                              |
| 136 |                    | ITI Ranni           | Juunior Instructor (ACD) | 1 |                                                              |
| 137 | Thricour           | ITI Eriyad          | Juunior Instructor (ACD) | 1 |                                                              |
| 138 | THISSU             | ITI Mala            | Juunior Instructor (ACD) | 1 |                                                              |
| 139 | Wayanad            | ITI (w) Nenmeni     | Juunior Instructor (ACD) | 1 |                                                              |
| 140 | Ernakulam          | AVTS Kalamassery    | WSA (D/CIVII)            | 1 | © Currently No<br>Training Is<br>Conducted<br>in this Trade. |
| 141 | Pathanamthitta     | ITI (w) Mezhuveli   | WSA (D/Civil)            | 1 |                                                              |
| 142 | Wayanad            | ITI (w) Nenmeni     | WSA (D/Civil)            | 1 |                                                              |
| 143 | Alappuzha          | ITI Chengannur      | WSA (Electrician)        | 1 |                                                              |
| 144 | ldukki             | ITI Kattappana      | WSA (Electrician)        | 1 |                                                              |
| 145 | Kannur             | ITI Kannur          | WSA (Electrician)        | 1 |                                                              |
| 146 | Kasaragod          | ITI Kasaragod       | WSA (Electrician)        | 1 |                                                              |
| 147 | Rasaragou          | ITI Pullur          | WSA (Electrician)        | 1 |                                                              |
| 148 |                    | ITI Thiruvarppu     | WSA (Electrician)        | 1 |                                                              |
| 149 | Kottayam           | ITI Ettumanoor      | WSA (Electrician)        | 1 |                                                              |
| 150 |                    | ITI Pallickathode   | WSA (Electrician)        | 1 |                                                              |
| 151 | Kozhikode          | ITI Valayam         | WSA (Electrician)        | 1 |                                                              |
| 152 | Malappuram         | ITI Puzhakkattiri   | WSA (Electrician)        | 1 |                                                              |
| 153 | Palakkad           | ITI Malampuzha      | WSA (Electrician)        | 1 |                                                              |
| 154 | Pathanamthitta     | ITI Chenneerkara    | WSA (Electrician)        | 1 |                                                              |
| 155 | Thiruvapanthanuram | ITI Dhanuvachapuram | WSA (Electrician)        | 1 |                                                              |
| 156 |                    | ITI Malayinkil      | WSA (Electrician)        | 1 |                                                              |
| 157 | Thrissur           | ITI Cherppu         | WSA (Electrician)        | 1 |                                                              |
| 158 |                    | ITI Desamangalam    | WSA (Electrician)        | 1 |                                                              |
| 159 | Wayanad            | ITI Kalpetta        | WSA (Electrician)        | 1 |                                                              |
| 160 | Thiruvananthapuram | ITI Chackai         | WSA (TDM)                | 1 |                                                              |
| 161 | Alannuzha          | ITI Chengannur      | WSA (E/Mech.)            | 1 |                                                              |
| 162 |                    | ITI (w) Chengannur  | WSA (E/Mech.)            | 1 |                                                              |
| 163 | Eranakulam         | ITI (w) Kalamassery | WSA (E/Mech.)            | 1 |                                                              |
| 164 | Kappur             | ITI Kurumathur      | WSA (E/Mech.)            | 1 |                                                              |
| 165 |                    | ITI Kannur          | WSA (E/Mech.)            | 1 | 94 4<br>4                                                    |
| 166 | Kollam             | ITI Kollam          | WSA (E/Mech.)            | 1 | 1                                                            |

| 167 | Kottayam                  | ITI Ettumanoor      | WSA (E/Mech.)  | 1   |  |
|-----|---------------------------|---------------------|----------------|-----|--|
| 168 | Pathanamthitta            | ITI Ranni           | WSA (E/Mech.)  | . 1 |  |
| 169 | Thiruwapapthanuman        | ITI Dhanuvachapuram | WSA (E/Mech.)  | 1   |  |
| 170 | i i ni uvaliali u apulari | ITI Aryanad         | WSA (E/Mech.)  | 1   |  |
| 171 | Thrissur                  | ITI (w) Chalakkudy  | WSA (E/Mech.)  | 1   |  |
| 172 | Wayanad                   | ITI Kalpetta        | WSA (E/Mech.)  | 1   |  |
| 173 | Alappuzha                 | ITI Chengannur      | WSA (Fitter)   | 1   |  |
| 174 | ldukki                    | ITI Kattappana      | WSA (Fitter)   | 1   |  |
| 175 | Kappur                    | ITI Kannur          | WSA (Fitter)   | 1   |  |
| 176 | Nannu                     | ITI Padiyoor        | WSA (Fitter)   | 1   |  |
| 177 | Kozhikode                 | ITI Kozhikode       | WSA (Fitter)   | 1   |  |
| 178 | Palakkad                  | ITI Malampuzha      | WSA (Fitter)   | 1   |  |
| 179 | Kollam                    | ITI Kollam          | WSA (Fitter)   | 1   |  |
| 180 | Thiruvananthapuram        | ITI Chackai         | WSA (Fitter)   | 1   |  |
| 181 | Koilam                    | ITI (w) Kollam      | WSA (MCEA)     | 1   |  |
| 182 | Kozhikode                 | ITI Kozhikode       | WSA (MCEA)     | 1   |  |
| 183 | Kannur                    | ITI Peringome       | WSA (MMV)      | 1   |  |
| 184 | Kasaragod                 | ITI Kayyur          | WSA (MMV)      | 1   |  |
| 185 | Palakkad                  | ITI Malampuzha      | WSA (MMV)      | 1   |  |
| 186 | Pathanamthitta            | ITI Chenneerkara    | WSA (MMV)      | 1   |  |
| 187 | Thriseur                  | ITI Mala            | WSA (MMV)      | 1   |  |
| 188 | 11113501                  | ITI Manalur         | WSA (MMV)      | 1   |  |
| 189 | Thrissur                  | ITI Chalakkudy      | WSA (Surveyor) | 1   |  |
| 190 | Thiruvananthapuram        | ITI (w) Kazhakuttom | WSA (TPES)     | 1   |  |
| 191 | Thrissur                  | ITI Mala            | WSA (TPES)     | 1   |  |
| 192 | Palakkad                  | ITI Malmpuzha       | WSA (Turner)   | 1   |  |
| 193 | Thiruvananthapuram        | ITI Chackai         | WSA (Turner)   | 1   |  |
| 194 | Palakkad                  | ITI Nenmara         | WSA (Welder)   | 1   |  |
| 195 | Kozhlkode                 | ITI (w) Kozhikode   | WSA (DTPO)     | 1   |  |
| 196 | Malappuram                | ITI Areacode        | WSA (Wireman)  | 1   |  |

@ ക്രമനമ്പർ. 75, 97, 140 എന്നീ സ്ഥാപനങ്ങളിലെ പ്രസ്തുത കേഡറിലെ (LD Typist, Principal Class-II, WSA (D/Civil)) ഒഴിവുകളിലേയ്ക്ക് ജനറൽ ട്രാൻസ്കർ 2023-ൽ ഓൺലൈൻ മുഖേന ഒരു ജീവനക്കാരും അപേക്ഷ സമർപ്പിക്കേണ്ടതില്ല. ആയതിന് വിരുദ്ധമായി ഏതെങ്കിലും ജീവനക്കാർ ടി സ്ഥാപനങ്ങളിലെ പ്രസ്തുത ഒഴിവുകളിലേയ്ക്ക് ഓൺലൈൻ മുഖേന അപേക്ഷ സമർപ്പിക്കുന്ന പക്ഷം ആയത് സ്ഥാപനമേധാവികൾ നിരുപാധികം നിരസിക്കേണ്ടതാണ്.

പരാമർശം (2) ഉത്തരവ് പ്രകാരം 01.09.2022 മുതലുള്ള ഒഴിവുകളിൽ ഓൺലൈൻ മുഖേനയാണ് സ്ഥലംമാറ്റം നടത്തേണ്ടത് എന്നതിനാൽ, വക്ടപ്പിൽ 01.09.2022 മുതൽ ഉണ്ടായ ഇറന്ന ഒഴിവുകളിലേയ്ക്കുള്ള സ്ഥാനക്കയറ്റങ്ങളിലെ സ്ഥാപനങ്ങൾ ജനറൽ ട്രാൻസ്പർ 2023–ൽ

പുന:പരിശോധിക്കുന്നതാണെന്ന വ്യവസ്ഥയിലാണ് നടത്തിയിട്ടുള്ളത്. ടി സാഹചര്യത്തിൽ 01.09.2022–ന് ശേഷം നടന്ന സ്ഥാനക്കയറ്റങ്ങളിലെ ഒഴിവുകളും ജനറൽ ട്രാൻസ്കർ 2023–ൽ തുറന്ന ഒഴിവുകളായി പരിഗണിക്കുന്നു. ഇപ്രകാരമുള്ള തുറന്ന ഒഴിവുകൾ ച്ചവടെച്ചേർക്കുന്നു.

| SL.<br>No. | District           | Institute               | Cadre Name            | No. of Open<br>Vacancy | Remarks        |
|------------|--------------------|-------------------------|-----------------------|------------------------|----------------|
| 1          | Ernakulam          | ITI Kalamassery         | Group Instructor      | 1                      |                |
| 2          | Kappur             | ITI Kurumathur          | Group Instructor      | 1                      |                |
| З          | Kannu              | ITI Pannyannore         | Group Instructor      | 1                      |                |
| 4          | Kapragad           | ITI Kasaragod           | Group Instructor      | 1                      |                |
| 5          | ndsi dyuu          | ITI Pullur              | Group Instructor      | 1                      |                |
| 6          | Kollam             | ITI Kollam              | Group Instructor      | 1                      |                |
| 7          | Kozhikode          | ITI Perambra            | Group Instructor      | 1                      |                |
| 8          | Malappuram         | ITI Areacode            | Group Instructor      | 1                      |                |
| 9          | Detektod           | ITI Malampuzha          | Group Instructor      | . 1                    |                |
| 10         | Palakkau           | ITI Attapady            | Group Instructor      | . 1                    |                |
| 11         | Pathanamthitta     | ITI Chenneerkara        | Group Instructor      | 1                      |                |
| 12         |                    | ITI Chackai             | Group Instructor      | 2                      | , a milusiaane |
| 13         | Iniruvanantnapuram | ITI Varkkala            | Group Instructor      | 1                      |                |
| 14         | Wayanad            | ITI Kalpetta            | Group Instructor      | 1                      |                |
| 15         | Ernakulam          | RIC Kalamassery         | Head Clerk            | 1                      |                |
| 16         | ldukki             | ITI Kattappana          | Head Clerk            | 1                      |                |
| 17         |                    | ITI (w) Kollam          | Head Clerk            | ]                      |                |
| 18         | Kollam             | ITI Kollam              | Head Clerk            | 1                      |                |
| 19         |                    | RIC Kollam              | Head Clerk            | - 1                    |                |
| 20         | Kottayam           | RIC Kottayam            | Head Clerk            | 1                      |                |
| 21         |                    | ITI Kozhikode           | Head Clerk            | 1                      |                |
| 22         | Kozhikode          | ITI (w) Kozhikode       | Head Clerk            | 1                      |                |
| 23         |                    | RIC Kozhikode           | Head Clerk            | 1                      |                |
| 24         | Pathanamthitta     | ITI Chenneerkara        | Head Clerk            | 1                      |                |
| 25         |                    | ITI Attingal            | Head Clerk            | 1                      |                |
| 26         | Thiruvananthapuram | ITI (w) Kazhakuttom     | Head Clerk            | 1                      |                |
| 27         |                    | RIC Chackai             | Head Clerk            | 1                      |                |
| 28         | Thrissur           | ITI Mala                | Head Clerk            | 1                      |                |
| 29         | Ernakulam          | ITI Maneed              | Junior Superintendent | 1                      |                |
| 30         |                    | ITI Kannur              | Junior Superintendent | 1                      |                |
| 31         | Kannur             | ITI Kuthuparambu        | Junior Superintendent | 1                      |                |
| 32         |                    | RIC Kannur              | Junior Superintendent | 1                      |                |
| 33         | Kottayam           | RIC Kottayam            | Junior Superintendent | 1                      |                |
| 34         | Palakkad           | ITI Vaniyamkulam        | Junior Superintendent | 1                      |                |
| 35         | 17° h. t           | Directorate of Training | Junior Superintendent | 1                      | -              |
| 36         | Iniruvanantnapuram | ITI Malayinkil          | Junior Superintendent |                        |                |

| 37 |                         | ITI Attingal        | Junior Superintendent | 1 |   |
|----|-------------------------|---------------------|-----------------------|---|---|
| 38 | Ernakulam               | ITI Maradu          | LD Store Keeper       | 1 |   |
| 39 | ldukki                  | ITI Rajakkad        | LD Store Keeper       | 1 |   |
| 40 | Kannur                  | ITI Kurumathur      | LD Store Keeper       | 1 |   |
| 41 | Kozhikode               | ITI Thiruvambady    | LD Store Keeper       | 1 |   |
| 42 | Palakkad                | ITI Attappady       | LD Store Keeper       | 1 | 1 |
| 43 | Wayanad                 | ITI (w) Nenmeni     | LD Store Keeper       | 1 |   |
| 44 | Alappuzha               | ITI Chengannur      | Principal Class-I     | 1 |   |
| 45 | ldukki                  | ITI Kattappana      | Principal Class-I     | 1 |   |
| 46 | Kasaragod               | ITI Kayyur          | Principal Class-I     | 1 |   |
| 47 | Trasarayou              | ITI Kasaragod       | Principal Class-I     | 1 |   |
| 48 | Kozhikode               | ITI (w) Kozhikode   | Principal Class-I     | 1 |   |
| 49 | Kollam                  | ITI (w) Kollam      | Principal Class-I     | 1 |   |
| 50 | Palakkad                | ITI Malapuzha       | Principal Class-I     | 1 |   |
| 51 | Pathanamthitta          | ITI Chenneerekara   | Principal Class-I     | 1 |   |
| 52 | Thiruwapapthapuram      | ITI Chackai         | Principal Class-I     | 1 |   |
| 53 | - milliovarianu laputam | ITI (w) Kazhakuttom | Principal Class-I     | 1 |   |
| 54 |                         | ITI Purakkadu       | Principal Class-II    | 1 |   |
| 55 | Ларригиа                | ITI Pallippadu      | Principal Class-II    | 1 |   |
| 56 | Kasaragod               | ITI Kayyur          | Principal Class-II    | 1 |   |
| 57 | Kozhikode               | ITI Valayam         | Principal Class-II    | 1 |   |
| 58 | NO21 INCODE             | ITI Narippatta      | Principal Class-II    | 1 |   |
| 59 |                         | ITI Vaniyamkulam    | Principal Class-II    | 1 |   |
| 60 | Palakkad                | ITI Elumbulassery   | Principal Class-II    | 1 |   |
| 61 |                         | ITI Attappady       | Principal Class-II    | 1 |   |
| 62 | Ernakulam               | ITI (w) Kalamassery | Senior Superintendent | 1 |   |
| 63 | Kozhikode               | ITI Kozhikode       | Senior Superintendent | 1 |   |
| 64 | Thiruvananthapuram      | ITI (w) Kazhakuttom | Senior Superintendent | 1 |   |
| 65 | Alappuzha               | ITI Chengannur      | Store Attender        | 1 |   |
| 66 | Ernakulam               | ITI Kalamassery     | Store Attender        | 2 |   |
| 67 | Kottayam                | ITI Ettumanoor      | Store Attender        | 1 |   |
| 68 | Palakkad                | ITI Malampuzha      | Store Attender        | 1 |   |
| 69 | Pathanamthitta          | ITI Chenneerkara    | UD Store Keeper       | 1 |   |
| 70 | Thiruvananthapuram      | ITI Dhanuvachapuram | UD Store Keeper       | 1 |   |
| 71 | Thrissur                | ITI Chalakudy       | UD Store Keeper       | 1 |   |
| 72 | idukki                  | ITI Kanjikuzhy      | WSA (D/CIVII)         | 1 |   |
| 73 | Malappuram              | ITI Maranchery      | WSA (Electrician)     | 1 |   |
| 74 | Thrissur                | ITI Chalakudy       | WSA (Electrician)     | 1 |   |
| 75 | Kannur                  | ITI Kannur          | WSA (Carpenter)       | 1 |   |
| 76 | Palakkad                | ITI Malampuzha      | WSA (Carpenter)       | 1 |   |
| 77 | Thiruvananthapuram      | ITI (w) Kazhakuttom | WSA (DTPO)            | 1 |   |

### 4. <u>അപേക്ഷ സമർപ്പിക്കാൻ അർഹരല്ലാത്തവർ</u>

01.09.2022-ന് ഒഴിവുകളിലേയ്ക് മേൽ സാഹചര്യത്തിൽ ത്രന്ന ശേഷം ച്ചവടെപ്പറയുന്ന ജീവനക്കാർക്ക് ജനറൽ ലഭിച്ച ട്രാൻസ്റ്റർ 2023-ൽ സ്ഥാനക്കയറ്റം ഓൺലൈൻ മുഖേന അപേക്ഷ സമർപ്പിക്കാനാവില്ല. ആയതിന് വിരുദ്ധമായി ടി ജീവനക്കാർ ഓൺലൈൻ മുഖേന അപേക്ഷ സമർപ്പിക്കുന്ന പക്ഷം ആയത് സ്ഥാപനമേധാവികൾ നിരുപാധികം നിരസിക്കേണ്ടതാണ്. എന്നാൽ ടി ജീവനക്കാരിൽ ആർക്കെങ്കിലും അനുകമ്പാർ ഹമായ പരിഗണന ലഭ്യമാകേണ്ടതുണ്ടെങ്കിൽ മാത്രം വളരെ വാലിഡ് ആയ അന്ദബന്ധ 21.06.2023–നകം സ്ഥാപനമേധാവിക്ക് രേഖകൾ സഹിതം മാന്വൽ ആയി അപേക്ഷ ഇത്തരത്തിൽ ലഭിക്കുകയാണെങ്കിൽ സമർപ്പിക്കാവുന്നതാണ്. ബന്ധപ്പെട്ട അപേക്ഷ സ്ഥാപനമേധാവികൾ ആയത് പരിശോധിച്ച് അർഹമാണെന്ന് ഉറപ്പ് വരുത്തിയ ശേഷം മാത്രം <u>itdonlinetransfer@gmail.com</u>~ൽ അയച്ചതരേണ്ടതാണ്. <u>ഇത്തരത്തില്പള്ള</u> 22.06.2023-നകം <u>അപേക്ഷകൾ ഓൺലൈൻ മുഖേനയുള്ള അപേക്ഷകളുടെ അർഹത നിർണ്ണയിക്കപ്പെട്ടതിന്</u> *ശേഷം മാത്രം പരിഗണി<u>ക്കുന്നതാണ്.</u> അനുകമ്പാർഹമായ സാഹചര്യത്തിൽ* അപേക്ഷ സമർപ്പിച്ചവരെ ഒഴിച്ച് മറ്റ് ജീവനക്കാരെ പ്രൊമോട്ടീസ് എന്ന പരിഗണനയിൽ അർഹതയുടെ അടിസ്ഥാനത്തിൽ പുനഃക്രമീകരിക്കുന്നത്രമാണ്.

| SL.<br>No. | District           | Institute        | Cadre Name       | Name of Officials      |
|------------|--------------------|------------------|------------------|------------------------|
| 1          | Ernakulam          | ITI Kalamassery  | Group Instructor | Smt. Sindhu. S         |
| 2          | Koopur             | ITI Kurumathur   | Group Instructor | Sri. Madhusoodhanan. C |
| 3          |                    | ITI Pannyannore  | Group Instructor | Sri. Rameshkumar. A    |
| 4          | Vacraged           | ITI Kasaragod    | Group Instructor | Sri. Johnis. P.O       |
| 5          | nasi dyou          | ITI Pullur       | Group Instructor | Sri. Joseph. P.M       |
| 6          | Kollam             | ITI Kollam       | Group Instructor | Sri. Sunil Lal         |
| 7          | Kozhikode          | ITI Perambra     | Group Instructor | Sri. Muraleedharan. N  |
| 8          | Malappuram         | ITI Areacode     | Group Instructor | Smt. Mini Mukundan     |
| 9          | Palakkad           | ITI Malampuzha   | Group Instructor | Smt. Deepu. P.M        |
| 10         |                    | ITI Attapady     | Group Instructor | Sri. Sreejith. T.V     |
| 11         | Pathanamthitta     | ITI Chenneerkara | Group Instructor | Smt. Shailaja. R       |
| 12         |                    |                  | Croup loctructor | Sri. Ramesh. N         |
| 13         | Thiruvananthapuram |                  | Group instructor | Sri, Sreekumaran. R    |
| 14         |                    | ITI Varkkala     | Group Instructor | Sri. Prasannakumar, S  |
| 15         | Wayanad            | ITI Kalpetta     | Group Instructor | Sri. Sadhik. P         |
| 16         | Ernakulam          | RIC Kalamassery  | Head Clerk       | Sri. Ajikumar. K       |
| 17         | ldukki             | ITI Kattappana   | Head Clerk       | Sri. Baiju. G          |
| 18         |                    | ITI (w) Kollam   | Head Clerk       | Smt. Lekha Krishnan    |
| 19         | Kollam             | ITI Kollam       | Head Clerk       | Smt. Minimol. K.U      |
| 20         |                    | RIC Kollam       | Head Clerk       | Smt. Shamy. J          |
| 21         | Kottayam           | RIC Kottayam     | Head Clerk       | Sri, Suneesh. P        |

| 22 | 1                  | ITI Kozhikode           | Head Clerk            | Smt. Kala. T.K        |
|----|--------------------|-------------------------|-----------------------|-----------------------|
| 23 | Kozhikode          | ITI (w) Kozhikode       | Head Clerk            | Sri, Sham Kishore     |
| 24 | -                  | RIC Kozhikode           | Head Clerk            | Smt. Saritha. K.S     |
| 25 | Pathanamthitta     | ITI Chenneerkara        | Head Clerk            | Sri. George Bernad    |
| 26 |                    | ITI Attingal            | Head Clerk            | Sri. Naseer. A        |
| 27 | Thiruvananthapuram | ITI (w) Kazhakuttom     | Head Clerk            | Sri. Manoj. M.K       |
| 28 |                    | RIC Chackai             | Head Clerk            | Smt. Hafsabeevi. P.P  |
| 29 | Thrissur           | ITI Mala                | Head Clerk            | Smt. Reshma. S.U      |
| 30 | Ernakulam          | ITI Maneed              | Junior Superintendent | Smt. Shainy. B        |
| 31 |                    | ITI Kannur              | Junior Superintendent | Smt. Gayathri. S      |
| 32 | Kannur             | ITI Kuthuparambu        | Junior Superintendent | Sri. Subair. K.H      |
| 33 |                    | RIC Kannur              | Junior Superintendent | Sri. Prasanth. V      |
| 34 | Kottayam           | RIC Kottayam            | Junior Superintendent | Smt. Thahira. M       |
| 35 | Palakkad           | ITI Vaniyamkulam        | Junior Superintendent | Sri. Varghese. C.T    |
| 36 |                    | Directorate of Training | Junior Superintendent | Smt. Shaleena. E      |
| 37 | Thiruvananthapuram | ITI Malayinkil          | Junior Superintendent | Smt. Ancy Alexander   |
| 38 | m                  | ITI Attingal            | Junior Superintendent | Smt. Smilha Rajan     |
| 39 | Ernakulam          | ITI Maradu              | LD Store Keeper       | Smt. Sandhya Vijayan  |
| 40 | ldukki             | ITI Rajakkad            | LD Store Keeper       | Smt. Aby Jose         |
| 41 | Kannur             | ITI Kurumathur          | LD Store Keeper       | Smt. Kimmy. R         |
| 42 | Kozhikode          | ITI Thiruvambady        | LD Store Keeper       | Sri. Santhosh. K      |
| 43 | Palakkad           | ITI Attappady           | LD Store Keeper       | Srī. Vinod. K.R       |
| 44 | Wayanad            | ITI (w) Nenmeni         | LD Store Keeper       | Sri. Sunil. T.S       |
| 45 | Alappuzha          | ITI Chengannur          | Principal Class-I     | Smt. Anuradha. C.L    |
| 46 | ldukki             | ITI Kattappana          | Principal Class-I     | Sri. Amstrong. A      |
| 47 | Kasaragod          | ITI Kayyur              | Principal Class-I     | Sri. Shinekumar. G    |
| 48 | Rasaragou          | ITI Kasaragod           | Principal Class-I     | Sri. Surendran, P.V   |
| 49 | Kozhikode          | ITI (w) Kozhikode       | Principal Class-I     | Sri. Sajeev. S.R      |
| 50 | Kollam             | ITI (w) Kollam          | Principal Class-I     | Smt. Rajani. V        |
| 51 | Palakkad           | ITI Malapuzha           | Principal Class-I     | Sri. Santhoshkumar. N |
| 52 | Pathanamthitta     | ITI Chenneerekara       | Principal Class-I     | Sri. Ajayakumar. N    |
| 53 | Thiruvananthanuram | ITI Chackai             | Principal Class-I     | Sri. Sureshkumar. R   |
| 54 | rni avanana aparam | ITI (w) Kazhakuttom     | Principal Class-I     | Sri. Anilkumar. S.V   |
| 55 | Alappuzha          | ITI Purakkadu           | Principal Class-II    | Sri. Hari. D.V        |
| 56 | Αωρραείια          | ITI Pallippadu          | Principal Class-II    | Sri. Velayudhan. K    |
| 57 | Kasaragod          | ITI Kayyur              | Principal Class-II    | Sri. Prasad. C.K      |
| 58 | Kozbikode          | ITI Valayam             | Principal Class-II    | Smt. Mini. K          |
| 59 |                    | ITI Narippatta          | Principal Class-II    | Sri. Benson. T.T      |
| 60 |                    | ITI Vaniyamkulam        | Principal Class-II    | Smt. Rahana. P.H      |
| 61 | Palakkad           | ITI Elumbulassery       | Principal Class-II    | Sri. Abdul Jaleel. M  |
| 62 |                    | ITI Attappady           | Principal Class-II    | Sri. Jayakumar. M.R   |
| 63 | Ernakulam          | ITI (w) Kalamassery     | Senior Superintendent | Sri. Gireesh. C.S     |

•

۰,

| 64 | Kozhikode          | ITI Kozhikode       | Senior Superintendent | Sri. Shibu. K                   |
|----|--------------------|---------------------|-----------------------|---------------------------------|
| 65 | Thiruvananthapuram | ITI (w) Kazhakuttom | Senior Superintendent | Sri. Balachandran. S            |
| 66 | Alappuzha          | IT! Chengannur      | Store Attender        | Srl. Anilkumar. S               |
| 67 | Erpokulom          | ITI Kalamagaany     | Store Attender        | Sri, Balakrishna, P             |
| 68 | LINAKUlaIII        | III Kalamassery     | Store Attenuer        | Sri. Sunilkumar. K. Kaniyarakka |
| 69 | Kottayam           | ITI Ettumanoor      | Store Attender        | Sri. Sudheeshkumar. G           |
| 70 | Palakkad           | ITI Malampuzha      | Store Attender        | Sri. Jayaprakash. K             |
| 71 | Pathanamthitta     | ITI Chenneerkara    | UD Store Keeper       | Srl. Ajlkumar. T                |
| 72 | Thiruvananthapuram | ITI Dhanuvachapuram | UD Store Keeper       | Sri. Satheeshkumar. V.K         |
| 73 | Thrissur           | ITI Chalakudy       | UD Store Keeper       | Sri. Subrahmanniyan. E          |
| 74 | ldukki             | ITI Kanjikuzhy      | WSA (D/Civil)         | Sri. Sakthidharan. K.V          |
| 75 | Malappuram         | ITI Maranchery      | WSA (Electrician)     | Sri. Manu. M                    |
| 76 | Thrissur           | ITI Chalakudy       | WSA (Electrician)     | Sri, Deepak. M.V                |
| 77 | Kannur             | ITI Kannur          | WSA (Carpenter)       | Sri. Arun. M                    |
| 78 | Palakkad           | ITI Malampuzha      | WSA (Carpenter)       | Smt. Seetha Lekshmi             |
| 79 | Thiruvananthapuram | ITI (w) Kazhakuttom | WSA (DTPO)            | Sri. Athulraj                   |

## 5. മലയോര / റിമോട്ട് / ദുർഘട പ്രദേശങ്ങൾ

പരാമർശം (1) ഉത്തരവിലെ ഖണ്ഡിക. 10 (iv) അനുസരിച്ച് പരാമർശം (3) പ്രകാരം വകുപ്പിലെ ചുവടെപ്പറയുന്ന 14 സ്ഥാപനങ്ങളെ മലയോര / റിമോട്ട് / ദുർഘട പ്രദേശങ്ങളായി പരിഗണിച്ച് ഉത്തരവ് പുറപ്പെടുവിച്ചിട്ടുണ്ട്.

| ക്രമ നമ്പർ                                                                                                   | ജില്ല                  | മലയോരം / റിമോട്ട് / ദുർഘടം                                                                                                    |
|----------------------------------------------------------------------------------------------------|------------------------|----------------------------------------------------------------------------------------------------|
| 1                                                                                                    | തിരുവനന്തപുരം          | ഗവ: ഐ.ടി.ഐ ആര്യനാട്                                                                                                    |
| 2                                                                                                    | 0.0.001                | ഗവ: ഐ.ടി.ഐ ചടയമംഗലം                                                                                                    |
| 3                                                                                                    | ഗതാല്ലാം               | ഗവ: ഐ.ടി.ഐ കുളത്തുപ്പുഴ                                                                                                    |
| 4                                                                                                    |                        | മലയോരം / റിമോട്ട് / ദ്ദർഘടം<br>ഗവ: ഐ.ടി.ഐ ആര്യനാട്<br>ഗവ: ഐ.ടി.ഐ ചടയമംഗലം<br>ഗവ: ഐ.ടി.ഐ കളത്തപ്പഴ<br>ഗവ: ഐ.ടി.ഐ രാജാക്കാട്<br>ഗവ: ഐ.ടി.ഐ രാജാക്കാട്<br>ഗവ: ഐ.ടി.ഐ കഞ്ഞിക്കുഴി<br>ഗവ: ഐ.ടി.ഐ എലപ്പാറ<br>ഗവ: ഐ.ടി.ഐ ആട്ടപ്പാടി<br>ഗവ: ഐ.ടി.ഐ അട്ടപ്പാടി<br>ഗവ: ഐ.ടി.ഐ തിരുവമ്പാടി<br>ഗവ: ഐ.ടി.ഐ തിരുവമ്പാടി<br>ഗവ: ഐ.ടി.ഐ വള്ളമുണ്ട<br>ഗവ: ഐ.ടി.ഐ വെള്ളമുണ്ട |
| 5         ഗവ: ഐ.ടി.ഐ ക്ക           6         ഇടുക്കി         ഗവ: ഐ.ടി.ഐ ചിര           7         ഗവ: ഐ.ടി.ഐ എ | ഗവ: ഐ.ടി.ഐ കഞ്ഞിക്കുഴി |                                                                                                    |
| 6                                                                                                    | ഇടുക്കി                | ഗവ: ഐ.ടിഐ ചിത്തിരപുരം                                                                                                    |
| 7                                                                                                    |                        | ഗവഃ ഐ.ടി.ഐ ഏലപ്പാറ                                                                                                    |
| 8                                                                                                    | ഇടുക്കി                | ഗവഃ ഐ.ടിഐ കരുണാപുരം                                                                                                    |
| 9                                                                                                    |                        | ഗവഃ ഐ.ടി.ഐ അട്ടപ്പാടി                                                                                                    |
| 10                                                                                                    | പാലാത്താട              | ഗവഃ ഐ.ടി.ഐ രാജാക്കാട്<br>ഗവഃ ഐ.ടി.ഐ കഞ്ഞിക്കഴി<br>ഗവഃ ഐ.ടിഐ ചിത്തിരപുരം<br>ഗവഃ ഐ.ടി.ഐ ഏലപ്പാറ<br>ഗവഃ ഐ.ടിഐ കരുണാപുരം<br>വവഃ ഐ.ടി.ഐ അട്ടപ്പാടി<br>ഗവഃ ഐ.ടി.ഐ നെന്മാറ                                                                                                    |
| 11                                                                                                    | കോഴിക്കോട്             | ഗവഃ ഐ.ടി.ഐ തിരുവമ്പാടി                                                                                                    |
| 12                                                                                                    | വസ്താട്                | ഗവഃ ഐ.ടി.ഐ (വ) നെന്മേനി                                                                                                    |
| 13                                                                                                    |                        | ഗവ: ഐ.ടി.ഐ വെള്ളമുണ്ട                                                                                                    |
| 14                                                                                                    | കാസറഗോഡ്               | ഗവഃ ഐ.ടി.ഐ (വ) വെസ്റ്റ് എളേരി                                                                                                    |

#### 6. <u>പൊത്ര നിർദ്ദേശങ്ങൾ</u>

.

1. സ്ഥലംമാറ്റത്തിനുള്ള അപേക്ഷകൾ <u>www.spark.gov.in/webspark</u> എന്ന വെബ് സൈറ്റിലെ വൃക്തിഗത അക്കൗണ്ടിൽ നിന്നും Service Matters –> Online Transfer Processing –> Application for General Transfer എന്ന ഓപ്ഷൻ മുഖേന സമർപ്പിക്കേണ്ടതാണ്.

2. ആവശ്യമായ വിവരങ്ങൾ രേഖപ്പെടുത്തി/സെലക്ട് ചെയ്ത് പരിശോധിച്ച് ശരിയാണെന്ന് ഉറപ്പ് വരുത്തി declaration അംഗീകരിക്കുക. ആയതിന് ശേഷം Save Draft കൊടുത്ത് OTP ജനറേറ്റ് ചെയ്ത് രേഖപ്പെടുത്തി Submit Application കൊടുക്കുമ്പോൾ അപേക്ഷ രജിസ്റ്ററാകും. <u>ഇത്തരത്തിൽ സമർപ്പിക്കപ്പെടുന്ന അപേക്ഷയിൽ യാതൊരുവിധ തിരുത്തലും പിന്നീട്</u> സാധ്യമല്ലാത്തതിനാൽ വളരെ കൃത്യതയോടെയും ശ്രദ്ധാപൂർവ്വവും സമർപ്പിക്കേണ്ടതാണ്.

3. ആയതിന് ശേഷം ജീവനക്കാർ അപേക്ഷയുടെ പ്രിന്റ് എടുത്ത് ഒപ്പ് രേഖപ്പെടുത്തി സ്ഥാപനമേധാവിക്ക് സമർപ്പിക്കേണ്ടതാണ്. അനുകമ്പാർഹരും, പരിരക്ഷിക്കപ്പെട്ടവരും, പ്രഥമഗണനീയരും ആയത് തെളിയിക്കുന്നതിന് ആവശ്യമായ രേഖകൾ സഹിതം ആയിരിക്കണം അപേക്ഷകൾ സ്ഥാപനമേധാവിക്ക് സമർപ്പിക്കേണ്ടത്.

4. ജീവനക്കാർ ഓൺലൈൻ മുഖേന സമർപ്പിക്കുന്ന അപേക്ഷകൾ സ്ഥാപനമേധാവികൾ വൃക്തിഗത അക്കൗണ്ടിൽ നിന്നും Service Matter -> Online General Transfer -> Online Application – Processing at Office എന്ന ഓപ്ഷൻ മുഖേന ഡയറക്ടറേറ്റിലേയ്ക്ക് ഫോർവേഡ് ചെയ്യേണ്ടതാണ്. ആയതിന് മുമ്പ് അപേക്ഷകൾ വിശദമായി പരിശോധിച്ച് സർവ്വീസ് ബ്ലക്കമായി ഒത്തുനോക്കി കാണുന്ന വൃത്യാസങ്ങൾ റിപ്പോർട്ട് ചെയ്യാവുന്നതും കൺട്രോളിംഗ് ഓഫീസറ്റടെ അഭിപ്രായം രേഖപ്പെടുത്താവുന്നതുമാണ്.

ജീവനക്കാർ സമർപ്പിക്കുന്ന അപേക്ഷകളുടെ പ്രിന്റുകൾ ഫിസിക്കലായോ / മെയിൽ 5. മുഖേനയോ ഡയറക്ടറേറ്റിലേയ്ക്ക് അയയ്കേണ്ടതില്ല. പ്രിന്റകൾ എല്ലാം അതാത് കാര്യാലയത്തിൽ പരിരക്ഷിക്കപ്പെട്ടവരും, സൂക്ഷിക്കേണ്ടതാണ്. എന്നാൽ അന്തകമ്പാർഹര്ദം, തന്നെ പ്രഥമഗണനീയരും ആയത് തെളിയിക്കുന്നതിന് ആവശ്യമായ രേഖകൾ സഹിതം സമർപ്പിച്ച അപേക്ഷകൾ മാത്രം <u>22.06.2023</u>–നകം <u>itdonlinetransfer@gmail.com</u>–ൽ ആമുഖ കത്ത് മുഖേന സ്ഥാപനമേധാവികൾ അയച്ചതരേണ്ടതാണ്. ഇത്തരത്തിലുള്ള അപേക്ഷകൾ മറ്റ് മെയിലുകളിൽ അയയ്കന്ന പക്ഷം ആയത് യാതൊരു കാരണവശാലും പരിഗണിക്കുന്നതല്ല. സ്ഥാപനമേധാവികൾ itdonlinetransfer@gmail.com-ൽ ഇത്തരത്തിലുള്ള അപേക്ഷകൾ പ്രസ്തത അയച്ചതരാത്ത പക്ഷം ഓൺലൈൻ മുഖേന സമർപ്പിച്ച അപേക്ഷകളിലെ അന്മകമ്പാർഹതയും, പരിരക്ഷയും, പ്രഥമഗണനീയതയും പരിഗണിക്കുന്നത്രമല്ല.

7. സ്പാർക്കിൽ ജീവനക്കാരുടെ Service History–യിൽ ശരിയായ രീതിയിൽ പൂർണ്ണ വിവരങ്ങൾ ചേർക്കേണ്ടത് ബന്ധപ്പെട്ട സ്ഥാപനമേധാവികളുടെ ഉത്തരവാദിത്വമാണ്. ജീവനക്കാരുടെ വിവരങ്ങൾ സ്പാർക്കിൽ തെറ്റായി നൽകുക, മറച്ച് വയ്ക്കുക എന്നിവ കാരണം ഏതെങ്കിലും ഒരു ജീവനക്കാരന് സ്ഥലംമാറ്റത്തിനുള്ള അവസരം നഷ്ടപ്പെടുന്ന പക്ഷവും, ഇക്കാരണത്താൽ പൊതു സ്ഥലംമാറ്റത്തിൽ എന്തെങ്കിലും അപാകത സംഭവിക്കുന്ന പക്ഷവും ബന്ധപ്പെട്ട സ്ഥാപനമേധാവികൾക്കെതിരെ കർശന അച്ചടക്ക നടപടി സ്വീകരിക്കുന്നത്മാണ്. ആയതുപോലെ വൃക്തിഗത അക്കൗണ്ട് മുഖേന Service History പരിശോധിച്ച് ഉറപ്പ് വരുത്തേണ്ടത് അതാത് ജീവനക്കാരുടെ കൂടി ഉത്തരവാദിത്വവ്യമാണ്.

8. പൊത്ര സ്ഥലംമാറ്റത്തിന്റെ പരിധിയിൽ വരാത്തത്രം, പൊത്ര സ്ഥലംമാറ്റത്തിലെ പരിരക്ഷ ലഭിക്കുന്നവരുമായ ജീവനക്കാർ, ജനറൽ ട്രാൻസ്പർ 2023-ൽ ഓൺലൈൻ മുഖേന അപേക്ഷ സമർപ്പിക്കാതിരിക്കുകയും, എന്നാൽ ജനറൽ ട്രാൻസ്പർ 2023-ലെ കരട് പ്രസിദ്ധീകരിക്കുമ്പോൾ സ്ഥലംമാറ്റപ്പെട്ടുകയുമാണെങ്കിൽ ടി ജീവനക്കാർക്ക് ആയത് തെളിയിക്കുന്നതിന് ആവശ്യമായ രേഖകൾ സഹിതം സ്ഥാപനമേധാവിക്ക് മാന്വൽ ആയി അപ്പീൽ സമർപ്പിക്കാവുന്നതാണ്.

9. ജീവനക്കാർ സമർപ്പിക്കുന്ന എല്ലാവിധ അപ്പീലുകളും വൃക്തമായ ശിപാർശയോടെ ആവശ്യമായ രേഖകൾ സഹിതം <u>05.07.2023</u>–നകം <u>itdonlinetransfer@gmail.com</u>–ൽ മാത്രം ആമുഖ കത്ത് മുഖേന സ്ഥാപനമേധാവികൾ അയച്ചുതരേണ്ടതാണ്. അപ്പീലുകൾ മറ്റ് മെയിലുകളിൽ അയയ്ക്കുന്ന പക്ഷം ആയത് യാതൊരു കാരണവശാലും പരിഗണിക്കുന്നത്രമല്ല.

10. പരാമർശം (1) ഉത്തരവിലെ വ്യവസ്ഥകൾങ്കം, പൊതു സ്ഥലംമാറ്റം സംബന്ധിച്ച് തുടർന്ന് പുറപ്പെട്ടവിക്കപ്പെട്ട സർക്കാർ ഉത്തരവുകളുടെയും അടിസ്ഥാനത്തിലാണ് വക്കപ്പിലെ ജനറൽ ട്രാൻസ്പർ 2023 നടപ്പിലാക്കുന്നത്. ഇപ്രകാരം പൊതു സ്ഥലംമാറ്റത്തിന് ജീവനക്കാരുടെ സർവ്വീസ് ദൈർഘ്യം ഡ്യൂട്ടിയിൽ പ്രവേശിച്ച തീയതി മുതൽ 2023 ഏപ്രിൽ 30 വരെയുള്ള സേവനകാലം കണക്കിലെടുത്താണ് പരിഗണിക്കുന്നത്.

> ഡോ. വീണ. എൻ. മാധവൻ ഐ.എ.എസ് ട്രെയിനിംഗ് ഡയറക്ടർ

ഉള്ളടക്കം:– <u>യൂസർ മാന്വൽ</u> (അപേക്ഷകർക്കം, സ്ഥാപനമേധാവികൾക്കം) NB:– 1) Spark–ൽ തസ്തികകളുടെ അപ്ഡേഷൻ പൂർത്തിയാക്കി Junior Instructor കേഡറ്റകളിലെ ജനറൽ ട്രാൻസ്ഫർ 2023 ജൂലൈ രണ്ടാം വാരം വിജ്ഞാപനം പുറപ്പെട്ടവിക്കുന്നതാണ്.

 മേൽപ്പറയുന്ന വിഷയങ്ങളിലെ സംശയ നിവാരണത്തിനായി ച്ചവടെപ്പറയുന്ന ഉദ്യോഗസ്ഥരെ ബന്ധപ്പെടാവുന്നതാണ്.

1. ശ്രീ. സുനിൽക്ഷമാർ. കെ.വി, ജൂനിയർ സൂപ്രണ്ട് – 9495192203

2. ശ്രീ. പ്രശാന്ത്. വി, ജൂനിയർ സൂപ്രണ്ട് – 9946748108

# Service and Payroll Administrative Repository for Kerala (SPARK)

# **Online General Transfer 2023**

# User Manual for Officials Responsible for General Transfer Processing

# Part: A

### **PROCESSING OF ONLINE APPLICATION RECEIVED:**

Head of Office should verify the submitted transfer forms by visiting the following menu using their own SPARK login credentials: Service Matters-> Online transfer processing ->> Online application-processing at office.

| 年本国家学生         | Change of Permanent Address<br>Generate Data Sheet                                                                                                    | Establishment Inter                                                                                                    | face       | Use       | r Manual   |
|----------------|----------------------------------------------------------------------------------------------------|----------------------------------------------------------------------------------------------------|------------|-----------|------------|
| Administration | Prohotion Clearance     Vacation Duty     Regularisation     Change Designation     Advance Increment Sanction     Advance Increment Sanction     Promotion/Grade/Reversion     Engloves in Working     Doctors on Post graduation studies - services gu     Appointment to higher post     Transfer     Online Transfer Processing     Deputation     Leave Application     Leave Application     Advance Application     Attendance Datalis of Office     Retirements     Sanctioned Posts     Reporting Officer     Parts     Parts | Income Tax      Data      Data | a Accounts | . Queries | ∎ Sign Out |

While selecting each cadre, the received applications will be listed there. On selecting each application the content of it will be opened for viewing as shown below.

| dministration                                       | Service Matters                                                | Salary Matters                                                                          | Income Tax                  | Accounts                                      | Queries                    | Sign Out |
|-----------------------------------------------------|----------------------------------------------------------------|-----------------------------------------------------------------------------------------|-----------------------------|-----------------------------------------------|----------------------------|----------|
|                                                     |                                                                | Forwarding                                                                              | By Head of Office           |                                               |                            |          |
| Pending list of app<br>forwarded<br>Post/Cadre Name | elications to be<br>lead Nurse v<br>Status<br>Submitted Select | Application No : 36499<br>1. Permanent Employee Number (PEI<br>2. Name<br>3. Department | N)                          | 186908<br>Lissyamma P J                       |                            |          |
|                                                     |                                                                | 4. Designation<br>5. Contact Telephone numbers<br>Mobile                                |                             | Medical Education<br>Head Nurse<br>9946311344 |                            |          |
|                                                     |                                                                | 6. E mail<br>7. Name of Present Institution/Office                                      |                             | sathtvm@gmail.co<br>MEDICAL COLLEG            | om<br>E HOSPITAL ALAPPUZHA |          |
|                                                     |                                                                | 8. Date of Entry in Service<br>9. Date of Retirement                                    |                             | 31/05/1997<br>30/11/2020                      |                            |          |
|                                                     |                                                                | 10.Posting/Promotion Order no. & Da<br>11. Date Of Joining in the Present Pos           | te in the present post<br>t | 56<br>01/07/2015                              | 01/07/2                    | 015      |
|                                                     |                                                                | 12. Date of Joining in the Present Dist<br>13. Date of Joining in the Present Stat      | rict                        | 06/06/2016                                    |                            |          |

**Verification steps:** After submitting online application, the applicant is supposed to generate a printout of the application, sign it, attach the copy of supporting documents (if he/she has claimed any protection/priority) and submit to head of Office. Head of Office /DDO has to certify the following while forwarding the application.

- Whether signed copy of the application submitted: If you are in receipt of the hard copy of application properly with all necessary attachments, you may click 'Yes'.
- Verify the 'Home station'. If any change required then DDO user can update the same.
- Verify the preferential categories as protection claimed as per the hard copy of application.

| Verification by Head of (    | )ffice                                                               |
|------------------------------|----------------------------------------------------------------------|
| Whether signed copy of the a | application submitted 🛛 🔍 Yes 🔍 No                                   |
| 1. Home Station              |                                                                      |
| Home Station Claimed         | Kottayam 🔻 As on date 31/05/1997                                     |
| Home Station as per record   | Select As on date                                                    |
| 2. Protection(s) claimed     |                                                                      |
| Parents of a Deaf and du     | mb children                                                          |
| Received and verified the    | supporting documents to prove eligibility of all above protection(s) |
| Certified that the employ    | ee has not availed the maximum 5 years of protection                 |
| Recommended for transfer     | 🖲 Yes 🖉 No                                                           |
|                              | Approved for forwarding                                              |
| Comments                     | <i>h</i>                                                             |
| Forward to District Level C  | iffice Reject                                                        |

After proper verification, if the application is found in order, click the 'Yes' button against 'Recommended for transfer' and then enter forwarding comments and then click on the button **'Forward'**. If the application need to be rejected due to some reasons, appropriate comments may be entered and the **'reject'** button clicked.

• If an application is pending for forwarding, it will be listed in **Service Matters->>Online** transfer processing ->>>Applications not forwarded from office.

|                |                 |                         |                                       | -                      |                  |                         |                   |
|----------------|-----------------|-------------------------|---------------------------------------|------------------------|------------------|-------------------------|-------------------|
| Administration | Service Matters | Salary M                | atters Incom                          | e Tax Accoun           | ts i             | Queries                 | Sign Out          |
| 1              |                 | Li                      | st of Applications no                 | ot forwarded from Of   | fice             |                         |                   |
|                |                 |                         |                                       |                        |                  |                         |                   |
|                |                 |                         |                                       |                        |                  |                         |                   |
| 1              | DIE.            | N Name                  | Designation                           | DOJ in Present Station | Present District | Present Office          |                   |
| 1              | 596             | 997 Santhosh Kumar S Dr | Professor - Periodontics with AGP 100 | 00 25/05/2016          | Alappuzha        | Govt Dental College, Va | ndanam, Alappuzha |
| 1              |                 |                         |                                       |                        |                  |                         |                   |
|                |                 |                         |                                       |                        |                  |                         |                   |
|                |                 |                         |                                       |                        |                  |                         |                   |
|                |                 |                         |                                       |                        |                  |                         |                   |
|                |                 |                         |                                       |                        |                  |                         |                   |
|                |                 |                         |                                       |                        |                  |                         |                   |
|                |                 |                         |                                       |                        |                  |                         |                   |
|                |                 |                         |                                       |                        |                  |                         |                   |
|                |                 |                         |                                       |                        |                  |                         |                   |
|                |                 |                         |                                       |                        |                  |                         |                   |
|                |                 |                         |                                       |                        |                  |                         |                   |
|                |                 |                         |                                       |                        |                  |                         |                   |
| 1              |                 |                         |                                       |                        |                  |                         |                   |
|                |                 |                         |                                       |                        |                  |                         |                   |

• At the time of verification, if any error message such as *'service history incorrect ' or data not locked* appears, then DDO can forward the application only after making relevant corrections in employee details.

# Part: B

## FOR APPLICANTS

### SUBMISSION OF ONLINE APPLICATION FOR GENERAL TRANSFER

Steps for submitting online applications for general transfer are described below

1. ACCESS SPARK WEBSITE: SPARK website can be accessed through the URL, *http://spark.gov.in/webspark/* 

Open your web browser such as Google chrome, Mozilla Firefox, Internet Explorer etc. In the Address bar type the address *www.spark.gov.in/webspark* as given below.

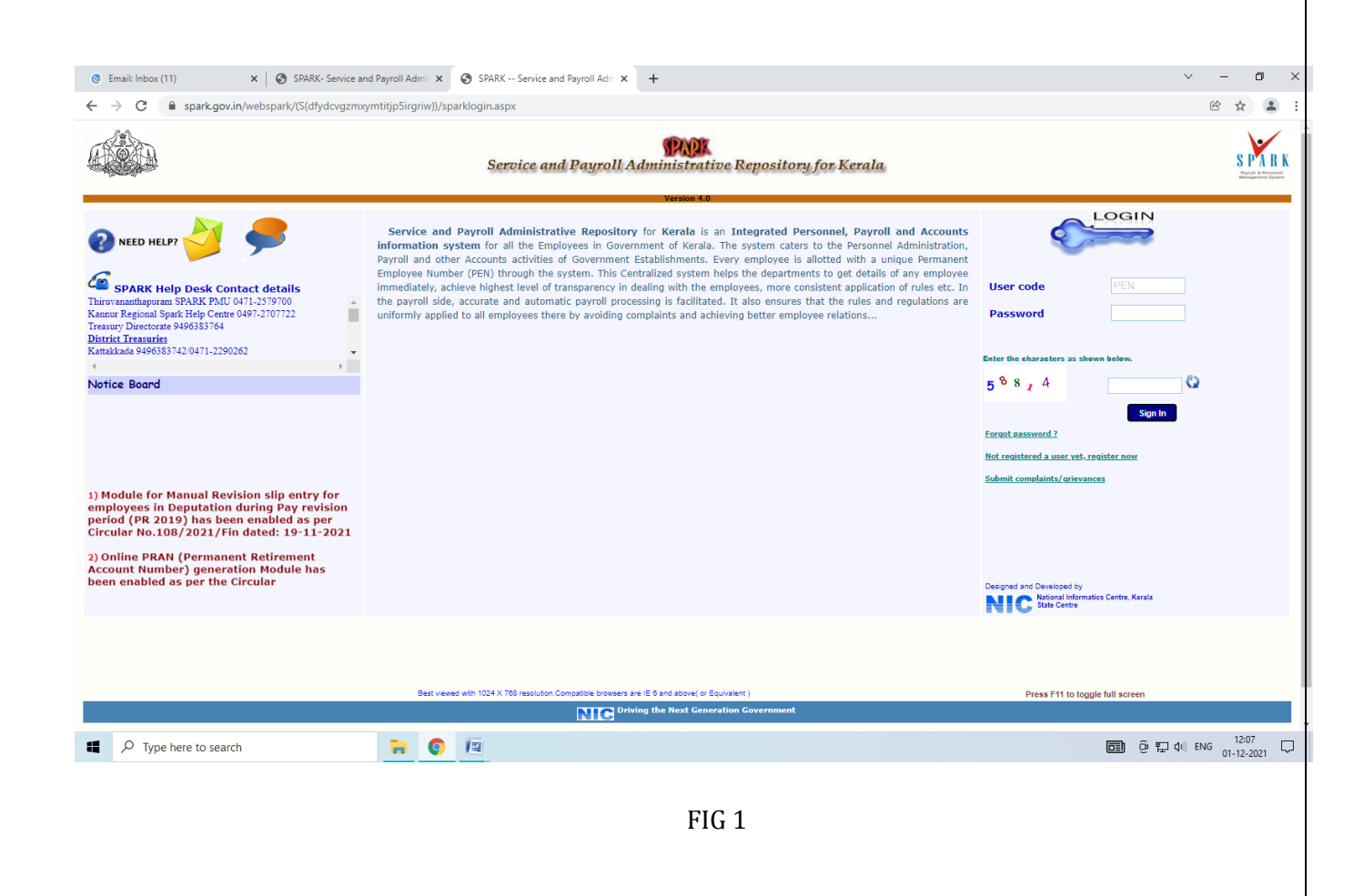

### 2. ACCESS ONLINE APPLICATION:

Click the menu 'Service Matters' -> 'Online Transfer Processing' -> 'Application for general transfer'. The online application will be displayed as below.

|                                   |                                   | Employ                         | ee Interface        |                       | and Association Sciencial Provide | Monogemen |
|-----------------------------------|-----------------------------------|--------------------------------|---------------------|-----------------------|-----------------------------------|-----------|
|                                   | (1)                               |                                | Downlo              | ad Mobile App User Ma | anual Annual Confidential Report  |           |
| ofile/Admin                       | .oans/Advances Se                 | rvice Matters Incor            | ne lax              | Provident Fund        | Accounts                          | Sign Out  |
|                                   |                                   | Transfer Reque                 | st                  |                       |                                   |           |
| eceiving Application              | Accepting by DDO                  | Rejection by DLO               | Rejection by SLO    |                       |                                   |           |
| tart Date : 06/05/2022            | Start Date : 06/05/2022           | Start Date : 06/05/2022        | Start Date : 06/05/ | 2022                  |                                   |           |
| nd Date : 15/05/2022 17:00:0      | 0 End Date : 15/05/2022 17:00:0   | End Date : 15/05/2022 17:00:00 | End Date : 15/05/   | 2022 17:00:00         |                                   |           |
| w application status View Tran    | isfer request                     |                                |                     |                       |                                   |           |
|                                   |                                   |                                |                     |                       |                                   |           |
| Permanent Employee Number         | (PEN)                             | 214390                         |                     |                       |                                   |           |
| . Name                            |                                   | Sanilkumar S                   |                     |                       |                                   |           |
| . Department                      |                                   | Stationery Department          |                     |                       |                                   |           |
| Designation                       |                                   | Senior Clerk (15 Yrs HG)       |                     |                       |                                   |           |
| Contact Telephone number          |                                   |                                |                     |                       |                                   |           |
| Mobile                            |                                   | 9495348559                     |                     |                       |                                   |           |
| E mail                            |                                   | sanilthenmala@gmail.com        |                     |                       |                                   |           |
| Name of Present Institution/O     | ffice                             | OFFICE OF THE CONTROLLER OF    | STATIONERY, THIRUV  | ANANTHAPURAM          |                                   |           |
| Date of Entry in Service          |                                   | 19/04/2006                     |                     |                       |                                   |           |
| . Date of Retirement              |                                   | 31/05/2034                     |                     |                       |                                   |           |
| D.Posting/Promotion Order no.     | & Date in the present post        | 835/E3/2021/STY                | 25/06/2021          |                       |                                   |           |
| L. Date Of Joining in the Presen  | t Post                            | 19/04/2021                     |                     |                       |                                   |           |
| 2. Date of Joining in the Present | District                          | 10/07/2006                     |                     |                       |                                   |           |
| 3. Date of Joining in the Present | Station/Office                    | 10/07/2006                     |                     |                       |                                   |           |
| RB(District Recruitment Board)    | resent post through<br>?          | No Y                           |                     |                       |                                   |           |
| b). If Yes, District in which re  | ecruited                          | Select                         | ~                   |                       |                                   |           |
| Home station /District declar     | ad at the time of joining service | Kallam                         | ~                   |                       |                                   |           |

FIG 2

### 3. VERIFICATION OF DETAILS:

Most of the details will be auto filled from the database. You may verify the details such as Name, Department, PEN, Designation etc and if the details are found correct, proceed to apply. If the details seen there are not correct, first get it corrected through respective establishment/ DDO before proceeding further.

(If there is any error message shown such as error in Service history or data is not locked, then you have to contact your DDO for making necessary corrections before proceeding further).

| 18. Deta                                             | Is of service in Notified Difficult Areas                                                                                                    | District                                                              | Name of Institution                                                                                                    |                                                                                                    | From date                                                                            | To date                                                                                  |
|------------------------------------------------------|----------------------------------------------------------------------------------------------------|-----------------------------------------------------------------------|----------------------------------------------------------------------------------------------------|----------------------------------------------------------------------------------------------------|--------------------------------------------------------------------------------------|------------------------------------------------------------------------------------------|
|                                                      |                                                                                                    | Manu Plan                                                             | it:                                                                                                    |                                                                                                    |                                                                                      | Jourdance                                                                                |
| 10 64-4                                              | on to which Transfor is Dequasted for as not order                                                                                                    | View like                                                             | <u>y vacancy positions</u>                                                                                               | ad for an office/pact                                                                                         | t that office will not b                                                             | a listed here. Office                                                                    |
| of Prefer                                            | ence(Name of Institution/District)                                                                                                    | station (with<br>applicant ha                                         | in 15Kms) will not be l<br>s completed one year o                                                                        | listed. In the case of<br>of service in the pres                                                              | f inter-district transfe<br>sent district.                                           | ers, all districts shall                                                                 |
|                                                      |                                                                                                    | Sl no                                                                 | District                                                                                                    |                                                                                                    | Office                                                                               |                                                                                          |
|                                                      |                                                                                                    | 1                                                                     | Kollam                                                                                                    |                                                                                                    | DISTRICT STATION<br>OFFICE, KOLLAM                                                   | ERY                                                                                      |
|                                                      |                                                                                                    |                                                                       | Select                                                                                                    | ¥                                                                                                    | Select                                                                               | ~                                                                                        |
| 20. Whe<br>I                                         | her Transfer is Requested on the basis of any protection given<br>Two years or less to retirement                                                                                                    | below? Tick as                                                        | applicable. Supporti                                                                                                    | ing documents to l                                                                                            | be attached along                                                                    | with signed hard                                                                         |
| 20. Whet<br>I                                        | her Transfer is Requested on the basis of any protection given<br>Two years or less to retirement<br>ems i,iii,xiv,xvii will be filled in automatically based on the data                                                                                                    | below? Tick as<br>a available in S                                    | applicable. Supporti<br>PARK). Attach suppo                                                                              | ing documents to l<br>prting documents a<br>lovee                                                             | be attached along<br>along with the har                                              | with signed hard of the apple of Disability                                              |
| 20. Whet<br>I                                        | her Transfer is Requested on the basis of any protection given<br>Two years or less to retirement<br>ems I,III,xiv,xvii will be filled in automatically based on the data<br>SC/ST                                                                                                    | below? Tick as<br>a available in S                                    | applicable. Supporti<br>PARK). Attach suppo<br>ii. Blind Empl                                                            | ing documents to l<br>porting documents a<br>loyee                                                            | be attached along<br>along with the har<br>Percent                                   | with signed hard<br>d copy of the appl<br>age of Disability                              |
| 20. Whet<br>I<br>II (1)<br>i.<br>iii.                | her Transfer is Requested on the basis of any protection given<br>Two years or less to retirement<br>ems <i>I,III,xiv,xvii will be filled in automatically based on the data</i><br>SC/ST<br>Physically handicapped Percentage of Disabilit                                                                                                    | below? Tick as<br>a available in S                                    | applicable. Supporti<br>PARK). Attach suppor<br>II. Blind Empl<br>IV. Deaf And I                                         | ing documents to l<br>orting documents a<br>loyee<br>Dumb Employee                                            | be attached along<br>along with the har<br>Percent<br>Percent                        | with signed hard<br>d copy of the appl<br>cage of Disability<br>age of Disability        |
| 20. Whet<br>I .<br>II (11<br>i.<br>iii.<br>v.        | her Transfer is Requested on the basis of any protection given<br>Two years or less to retirement<br>ems <i>I,III,xiv,xvii will be filled in automatically based on the data</i><br>SC/ST<br>Physically handicapped Percentage of Disabilit<br>Employee with Locomotor disability including cerebral p<br>leprosy, dwarfism, Acid attack victims, Muscular dystrophy                                                                                                 | below? Tick as<br>a available in S<br>y<br>palsy, cured               | applicable. Supporti<br>PARK). Attach suppo<br>ii. Blind Empl<br>iv. Deaf And I<br>Vi. Mentally D                        | ing documents to l<br>orting documents a<br>loyee<br>Dumb Employee<br>Disabled                                | be attached along<br>along with the har<br>Percent<br>Percent                        | with signed hard<br>d copy of the appl<br>age of Disability<br>age of Disability         |
| 20. Whet<br>I .<br>II (11<br>i.<br>iii.<br>v.<br>vii | her Transfer is Requested on the basis of any protection given<br>Two years or less to retirement<br>ems <i>l,lli,xiv,xvii will be filled in automatically based on the data</i><br>SC/ST<br>Physically handicapped Percentage of Disabilit<br>Employee with Locomotor disability including cerebral p<br>leprosy, dwarfism, Acid attack victims, Muscular dystrophy<br>Parents of Mentally Retarded Children/Employees who<br>the Mentally Retarded Siblings solely | below? Tick as<br>a available in S<br>y<br>palsy, cured<br>look after | applicable. Supporti<br>PARK). Attach supporti<br>ii. Blind Empl<br>iv. Deaf And I<br>vi. Mentally D<br>viii. Parents of | ing documents to l<br>pr <i>ting documents a</i><br>loyee<br>Dumb Employee<br>Disabled<br>autistic/Cerebral ( | be attached along<br>along with the har<br>Percent<br>Percent<br>palsy affected chil | with signed hard<br>d copy of the appl<br>age of Disability<br>age of Disability<br>dren |

FIG 3

If you belong to any priority category, then tick the relevant box available in the list. In this case, you have to attach the supporting documents with the signed hard copy of application while you submit it to the authorities.

| 21. Details of LWA availed if any                                     | NIL                                                                                                    |
|-----------------------------------------------------------------------|----------------------------------------------------------------------------------------------------|
| 22.Details of Deputation availed                                      | District  Department  Name of Organization  From date  To date                                               |
| 23. Details of Working arrangement availed on request by the employee | District Department Office From To<br>date                                                                   |
| 24. Declaration                                                       | Il submit the certificates required for Protection (item 21) along with the signed copy of this application. |
|                                                                       |                                                                                                    |

FIG 4

### 4. SAVE DRAFT APPLICATION:

After filling the necessary columns, you may click on the check box of the declaration as a token of acceptance. This will enable the **'Save Draft'** button. To save the application click on the **'Save Draft'** button. Even after saving the application you can make corrections and save multiple times until the application is submitted.

### 5. SUBMITTING APPLICATION:

- a. If the entered details/selected options are correct, then click the **'Generate OTP for verification'** for further verification. Make sure the One Time password is received in your registered mobile number.
- b. Use the 'Submit application 'button for submitting the application after entering OTP.

| 24. Declaration                                                                                                    |
|----------------------------------------------------------------------------------------------------|
| Date : 29/04/2022<br>Signature<br>After submitting the application online, print out of the application may be generated for submitting signed hard copy to the office along with supporting documents for<br>protection if any. |
| Save Draft         Generate OTP for verification         Enter OTP received in your mobile         Submit Application         Print Application                                                                                  |
| FIG 5                                                                                                    |

Once you submit the application, SPARK will provide you an application number. Applicant should ensure that, they have got the application number.

### 6. PRINT APPLICATION:

If all the above steps are completed successfully, you will be able to take hard copy printout of the submitted application through **Print Application**. The hard copy of application should be signed by the applicant and submitted to Office attaching documentary proof of priorities claimed if any.

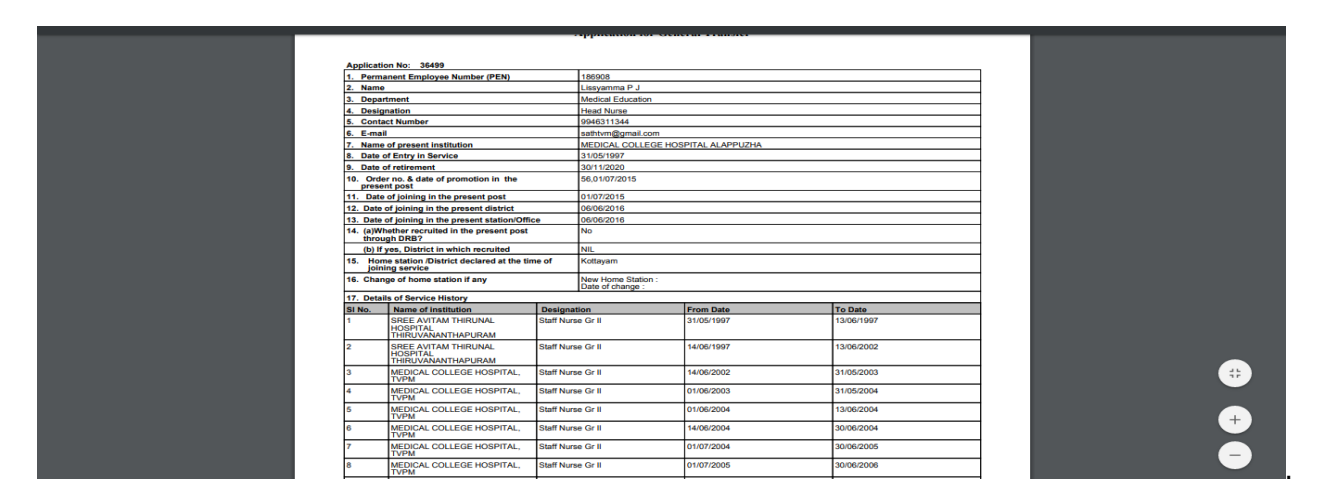

Fig 6

WARNING: No editing will be permissible after submitting the application!!!

### 7. Viewing Application / status / Printing

After submitting the online request, any time if we access the menu 'Service Matters' -> 'Online Transfer Processing' -> 'Application for general transfer', following page will be displayed. Two link buttons 'View application status', 'View Trasnfer request' and an action button 'Print Submitted Application' are visible for respective functionalities as in fig 7 below.

| → C ▲ Not secure   training.spark.            | win/sparktest2016live/(S(hc0hrocnae5za02ppt043xmb))/SparkMenuNew.aspx?mytkn=88f6773c-c418-4811-8782-03ed38ffbebf                                                                                                    | \$                 |
|-----------------------------------------------|----------------------------------------------------------------------------------------------------|--------------------|
|                                               | Service and Payroll Administrative Repository for Kerala                                                                                                    | S PA               |
|                                               | Employee Interface Download Mobile App User Manual Confidential Report Download Mobile App User Manual Confidential Report Download Download Downlo | Ningerint          |
| Admin Coans/Adva                              | es Bervice Hatters Bincome tax Browlent Fund BAccounts Bing Ou<br>Transfer Request                                                                                                    | <i>n</i>           |
| t Date : 10/11/2021 10:00:00 Start Date : 01/ | Forwarding to SLO         Accepting by SLO           /2021 10:00:00         Start Date 104/12/2021 10:00:00         Start Date 104/12/2021 10:00:00                                                                                                    |                    |
| application status View Transfer request      | TATA TANDADA TAN DARE I WATTA AND TATA AND TAT                                                                                                    |                    |
| emped Department                              | Intergration New Application New Interes                                                                                                    |                    |
|                                               | Entries Application                                                                                                    |                    |
|                                               |                                                                                                    |                    |
|                                               |                                                                                                    |                    |
|                                               |                                                                                                    |                    |
|                                               |                                                                                                    |                    |
|                                               |                                                                                                    |                    |
|                                               |                                                                                                    |                    |
|                                               |                                                                                                    |                    |
|                                               |                                                                                                    |                    |
| ✓ Type here to search                         | an (한 문 di) (NG a)                                                                                                    | 11:43<br>1-12-2021 |
|                                               |                                                                                                    |                    |
|                                               | FIG 7                                                                                                    |                    |
|                                               | i iu /                                                                                                    |                    |
|                                               |                                                                                                    |                    |
|                                               | ======================================                                                                                                    | ====               |
|                                               |                                                                                                    |                    |
|                                               |                                                                                                    |                    |
|                                               |                                                                                                    |                    |
|                                               |                                                                                                    |                    |
|                                               |                                                                                                    |                    |
|                                               |                                                                                                    |                    |
|                                               |                                                                                                    |                    |
|                                               |                                                                                                    |                    |
|                                               |                                                                                                    |                    |
|                                               |                                                                                                    |                    |
|                                               |                                                                                                    |                    |
|                                               |                                                                                                    |                    |
|                                               |                                                                                                    |                    |
|                                               |                                                                                                    |                    |
|                                               |                                                                                                    |                    |
|                                               |                                                                                                    |                    |
|                                               |                                                                                                    |                    |
|                                               |                                                                                                    |                    |
|                                               |                                                                                                    |                    |
|                                               |                                                                                                    |                    |
|                                               |                                                                                                    |                    |
|                                               |                                                                                                    |                    |
|                                               |                                                                                                    |                    |
|                                               |                                                                                                    |                    |
|                                               |                                                                                                    |                    |
|                                               |                                                                                                    |                    |
|                                               |                                                                                                    |                    |
|                                               |                                                                                                    |                    |
|                                               |                                                                                                    |                    |
|                                               |                                                                                                    |                    |
|                                               |                                                                                                    |                    |
|                                               |                                                                                                    |                    |
|                                               |                                                                                                    |                    |
|                                               |                                                                                                    |                    |
|                                               |                                                                                                    |                    |
|                                               |                                                                                                    |                    |
|                                               |                                                                                                    |                    |
|                                               |                                                                                                    |                    |